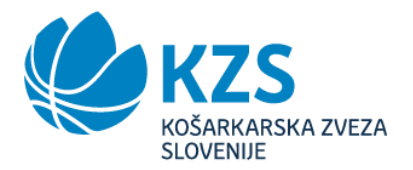

## NAVODILA ZA UPORABO PORTALA

Prijavo ekip opravite v nekaj korakih na spletni strani <u>https://licenciranje.kzs.si</u>.

- Klubi, ki so v postopku licenciranja lahko za prijavo ekip uporabijo uporabniško ime in geslo, ki ga uporabljajo v postopku licenciranja.
- Klubi, ki niso v postopku licenciranja:
  - Na uvodni strani portala izberite »Še nimate dostopa?«. Nato izpolnite obrazec s svojimi podatki,
  - Sistem vas bo nato vodil skozi postopek registracije. Ko bo le-ta potrjena boste na vaš e-naslov prejeli geslo za dostop.

Ko boste zaključili s prijavo oz. registracijo in vstopili v spletni portal izberite povezavo **VLOGE ZA PRIJAVO** v levem zgornjem delu strani:

- 1. Najprej prenesete izjavo zakonitega zastopnika. Izjavo natisnete, podpišete in ožigosate ter skenirate in naložite na spletno stran.
- Nato sledite postopku prijave ekip mlajših starostnih kategorij.
  Prijavo lahko shranite, preverite morebitne napake in jo pred dokončno oddajo še popravite.
- Razpis, katerega smo poslali na vse naslove in je objavljen tudi na spletni strani kzs.si je objavljen tudi na tem portalu in si ga lahko v kateremkoli trenutku ogledate na povezavi Razpis – mlajši.
- 4. S klikom na **Predogled vloge** boste odprli seznam vseh prijavljenih ekip. Vlogo lahko še urejate, spreminjate in dodajate oz. odstranjujte ekipe.
- 5. Lahko se tudi odjavite iz sistema in s postopkom prijave ekip nadaljujete kasneje.
- 6. V kolikor vloga za prijavo ekip nima napak se vam bo na desni strani pojavil gumb **Oddaj** vlogo.
- 7. S klikom na ta gumb oddate svojo vlogo, ki je nato ne morete več spreminjati.

V kolikor boste imeli pri uporabi portala morebitne težave vas prosimo, da nas kontaktirate.

Športni pozdrav! Andrej PETROVIĆ Komisar tekmovanj mlajših starostnih kategorij SLOVENIE GENERALN NZORJA SPONZOR telemach S PAR 🗛 PETROL SREBRNI SPONZORJI SPONZOR KOŠARKE 3×3 SONY **(; novakbm** ⊘A-COSMOS HOODBL SPALDING BRONASTI SPONZORJI Geuroplakat Makoma NOMAGO **KNAIIF**INSIILATION REPUBLIKA SLOV MINISTRSTVO ZA

Matična številka: 5009405 Davčna številka: SI16382803 TRR: SI56 0430 2000 2516 940 company registration number: 5009405 VAT number: SI16382803 IBAN: SI56 0430 2000 2516 940, SWIFT: KBMASI2X, NOVA KBM d.d.